## Steps to input a business listing.

1. Click on the "Directory" tab on the top menu bar.

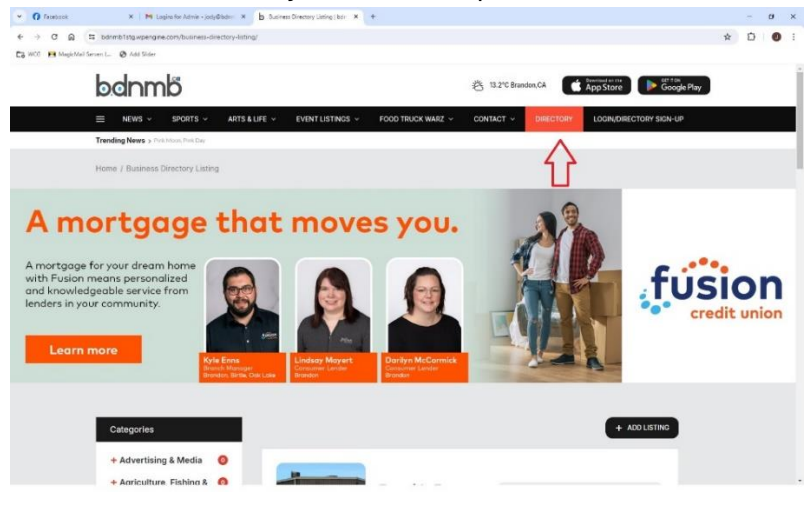

2. Click on "Add Listing".

| ٣    | 0.0  | petrok | 🕷 🗌 🍽 Logins for Admin - Jos          | K relefa                  | b Susiness Directory Listing Liker ×                                                | +                                                       |                                         |      |       | ø    | ×  |
|------|------|--------|---------------------------------------|---------------------------|-------------------------------------------------------------------------------------|---------------------------------------------------------|-----------------------------------------|------|-------|------|----|
| ÷    | +    | ୯ ର    | a bdnmb1stg.arpengine.com/business-d  | inectory-listing          | a/                                                                                  |                                                         |                                         | \$   | 0     | 0    | -  |
| Ca v | ce . | Hagich | ifall Server: L. 🖉 Add Sider          |                           |                                                                                     |                                                         |                                         |      |       |      |    |
|      | -    | -      | A Life or De                          | (; A)<br>Notice<br>Plants | ENTER<br>TO WIN<br>Vrandes. 284-727-7877<br>OMINOS.CA<br>*Terms & conditions opply. | *3,00                                                   | VVESTJET<br>travel voucher              | cred | it ur | ilon |    |
|      |      |        | Categories                            |                           |                                                                                     |                                                         | + ADD LISTING                           |      |       |      |    |
|      |      |        | + Advertising & Media                 | 0                         | -                                                                                   | 1                                                       |                                         |      |       |      | Ľ, |
|      |      |        | + Agriculture, Fishing &<br>Forestry  | 0                         | ANNAL EASTSIDE Y LITTER                                                             | Eastside Eatery                                         | 2047255226                              |      |       |      |    |
|      |      |        | + Arts Culture &<br>Entertainment     | •                         |                                                                                     | 1451 Richmond Ave East.<br>Brandon, MB, Canada, R7A 7A3 | https://www.facebook.com/eastsideeatery |      |       |      |    |
|      |      |        | + Automotive, Aviation &<br>Marine    | 0                         |                                                                                     |                                                         |                                         |      |       |      |    |
|      |      |        | + Business &<br>Professional Services | 0                         | @ View                                                                              |                                                         |                                         |      |       |      |    |
|      |      |        | + Computers, IT &<br>Technology       | 0                         | _                                                                                   |                                                         |                                         |      |       |      |    |
|      |      |        | + Education                           | 0                         |                                                                                     | Food Truck                                              |                                         |      |       |      |    |
|      |      |        | + Family, Community &<br>Non-Profit   | 0                         | FOOD TRUCK                                                                          | Warz                                                    | 2047177277                              |      |       |      |    |
|      |      |        | + Finance & Insurance                 | 0                         | WARZ                                                                                | Keystone Centre, Brandon                                | ninfo                                   |      |       |      |    |
|      |      |        | + Health Care                         | 0                         |                                                                                     | Manitoba, R7A 587, Canada                               |                                         |      |       |      |    |

3. Select your plan, enter email address, and select continue. A password for your account will be emailed to you.

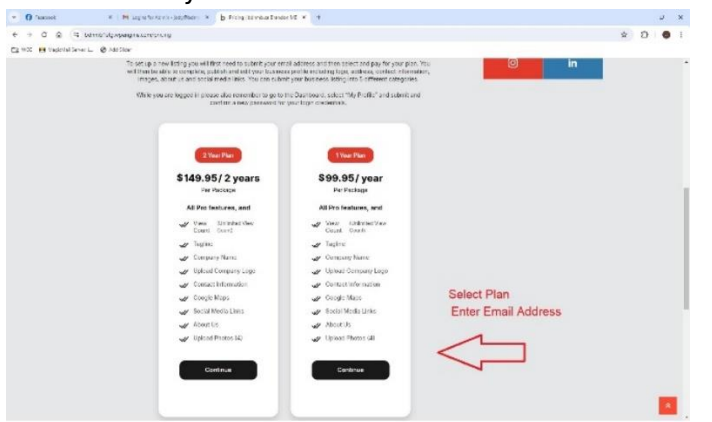

4. Select your payment method (Stripe or PayPal) and hit "pay now".

| <ul> <li>O ractout</li> <li>X M top</li> </ul> | angeween before a p house court and a +                                                                                                    |                                                                                                    | - 5   |  |  |  |  |
|------------------------------------------------|----------------------------------------------------------------------------------------------------|----------------------------------------------------------------------------------------------------|-------|--|--|--|--|
| <ul> <li>+ O B N bitrontageorgie</li> </ul>    | conschedule/"directory.ppc+1993.ppc+235000                                                                                                    |                                                                                                    | * 0 0 |  |  |  |  |
| CLASS Repairing the Co. Quantum                |                                                                                                    |                                                                                                    |       |  |  |  |  |
|                                                | Triter coupon roots Apply Coupon                                                                                                    |                                                                                                    |       |  |  |  |  |
|                                                | and the second second se |                                                                                                    |       |  |  |  |  |
|                                                |                                                                                                    |                                                                                                    |       |  |  |  |  |
|                                                | Details                                                                                                    | Price [GAD]                                                                                                    |       |  |  |  |  |
|                                                | 2 Year Plan<br>All Pro features, and                                                                                                    | \$149.95                                                                                                    |       |  |  |  |  |
|                                                | Tex                                                                                                    | \$7.50                                                                                                    |       |  |  |  |  |
|                                                | Subtotal                                                                                                    | \$157.45                                                                                                    |       |  |  |  |  |
|                                                | Total Amount (CAD)                                                                                                    | \$157.45                                                                                                    |       |  |  |  |  |
|                                                |                                                                                                    |                                                                                                    |       |  |  |  |  |
|                                                |                                                                                                    |                                                                                                    |       |  |  |  |  |
|                                                | Choose A Payment Method                                                                                                    |                                                                                                    |       |  |  |  |  |
|                                                | Stripe                                                                                                    |                                                                                                    |       |  |  |  |  |
|                                                | You can make payment using your credit card                                                                                                    | Details         Mile (Labb)           3 Yaz Yan         514,85           11 Yaz Yan         514,85           11 Yaz Yan         515,45           Diata Angel (Labb)         515,25           Diata Angel (Labb)         515,25           October A Payment Method         515,45           * Stign         *           * Stign         *           * Stign         *           * Stign         *           * Stign         *           * Stign         *           * Stign         *           * Stign         *           *         Stage servert stage system rotest case says stratest age stratest. |       |  |  |  |  |
|                                                | PayPal                                                                                                    |                                                                                                    |       |  |  |  |  |
|                                                | You can make payment using paypality you ch                                                                                                    |                                                                                                    |       |  |  |  |  |
|                                                |                                                                                                    |                                                                                                    |       |  |  |  |  |
|                                                |                                                                                                    |                                                                                                    | 1     |  |  |  |  |
|                                                |                                                                                                    | Not Now Pay Now                                                                                                    |       |  |  |  |  |
|                                                |                                                                                                    |                                                                                                    |       |  |  |  |  |

5. Enter credit card or PayPal information and hit "subscribe".

|                         | <ul> <li>a construction of the second second seco</li></ul> |                                       | fearmonic and Antibutic Market                                   | (Instaction, 1) Instart ( Distance of the second                      | A Consider and an a constant | U     |  |
|-------------------------|----------------------------------------------------------------------------------------------------|---------------------------------------|------------------------------------------------------------------|-----------------------------------------------------------------------|------------------------------|-------|--|
| ite MageMailServer L. 🤤 | Add Sidar                                                                                                    |                                       |                                                                  |                                                                       |                              |       |  |
|                         |                                                                                                    |                                       |                                                                  |                                                                       |                              |       |  |
|                         | C BDNMB TEST MODE                                                                                                    |                                       | G Pay                                                            | Pay with O link                                                       |                              |       |  |
|                         | Subscribe to 2 Year Plan                                                                                                    |                                       |                                                                  | sublic and                                                            |                              |       |  |
|                         | CA\$157 44                                                                                                    |                                       |                                                                  |                                                                       |                              |       |  |
|                         |                                                                                                    |                                       | Email                                                            |                                                                       | Fill out informa             | ition |  |
|                         | 2 Year Plan                                                                                                    | CAS 149.94                            | Card information                                                 | and click                                                             |                              |       |  |
|                         | Billed every 2 years                                                                                                    |                                       | 1254 1284 1284 1284                                              | vna 💼 📷 🛲                                                             | subscribe.                   |       |  |
|                         | Subtotal                                                                                                    | CA5149.94                             | MM / YY                                                          | cvc 👓                                                                 |                              |       |  |
|                         | tax (5%)                                                                                                    | GA\$7.50                              | Cardholder name                                                  |                                                                       |                              |       |  |
|                         | Total due today                                                                                                    | CA\$157.44                            | Full name on card                                                |                                                                       |                              |       |  |
|                         | to an entry                                                                                                    | e e e e e e e e e e e e e e e e e e e | Country or region                                                |                                                                       |                              |       |  |
|                         |                                                                                                    |                                       | Canada                                                           | ~                                                                     |                              |       |  |
|                         |                                                                                                    |                                       | Postal code                                                      |                                                                       |                              |       |  |
|                         |                                                                                                    |                                       | Securely save my info                                            | ormation for 1-click checkout                                         |                              |       |  |
|                         |                                                                                                    |                                       | Pay faster on BDNMB a                                            | and everywhere Link is accepted.                                      |                              |       |  |
|                         |                                                                                                    |                                       | <b></b>                                                          |                                                                       |                              |       |  |
|                         |                                                                                                    |                                       | 50                                                               | ibiciibe                                                              |                              |       |  |
|                         |                                                                                                    |                                       | By confirming your subscriptio<br>for future payments in accorda | tri, you allow BDN/MI to charga you<br>ance with their terms. You can |                              |       |  |
|                         | Powered by stripe Served Process                                                                                                    |                                       | always cancel your subscription                                  | 10                                                                    |                              |       |  |
|                         |                                                                                                    |                                       |                                                                  |                                                                       |                              |       |  |

6. Now that you have paid for your subscription, go to "view your listings".

| Y () Facebook                 | N N Logies for Admin - judy@boles - N       | b Payment Receipt - Information 8 | +                 |                            |   | $\sim - 1$ | σ | × |
|-------------------------------|---------------------------------------------|-----------------------------------|-------------------|----------------------------|---|------------|---|---|
| € → Ø @ 5 ban                 | nb1stg.wpengine.com/payment-receipt/order/? | 39041/                            |                   |                            | * | Ð          | 0 |   |
| 🔀 WCG 🛛 🖪 MagicMail Server L. | 🕲 Add Sider                                 |                                   |                   |                            |   |            |   |   |
|                               | Here is your order summary:                 |                                   |                   |                            |   |            |   | • |
|                               | Order #                                     | 239041                            | Payment<br>Method | Stripe                     |   |            |   |   |
|                               | Total Amount                                | \$157.45                          | Payment Status    | Completed                  |   |            |   |   |
|                               | Date                                        | June 11, 2024                     | Transaction ID    | sub_1PQWBMGHV4YxA4qkHFwzw3 |   |            |   |   |
|                               |                                             |                                   | -                 | kW                         |   |            |   |   |
|                               | Ordered Item(s)                             |                                   |                   |                            |   |            |   | l |
|                               | Name                                        |                                   | Price (C/         | ND)                        |   |            |   |   |
|                               | 2 Year Plan<br>All Pro Features, And        |                                   | \$149.95          |                            |   |            |   |   |
|                               | Tax                                         |                                   | \$7.50            |                            |   |            |   |   |
|                               | Total Amount                                |                                   | \$157.45          |                            |   |            |   |   |
|                               |                                             |                                   |                   | View your Satings          |   |            |   |   |

7. Go to submit listings and fill in all the fields.

| bdomb                                    |                                        | 兴 10.2°C Brande            | nCA Constant suite  | Goode Play |  |
|------------------------------------------|----------------------------------------|----------------------------|---------------------|------------|--|
|                                          | 0.000000000000000000000000000000000000 |                            |                     |            |  |
| Trending News > Seeing Red Du Red That's | ARTSELIFE - EVENT LISTINGS - F         | OCD TRUCK WARZ ~ CONSACT ~ | DIRECTORY DASHEDING | ۵          |  |
| Home / Deshboard                         |                                        |                            |                     |            |  |
|                                          |                                        |                            |                     |            |  |
|                                          |                                        |                            |                     |            |  |
| I My Listing (0)                         | All Listings Published Pending Expire  | d                          | D Search Isting     | 8          |  |
| A, My Profile                            |                                        |                            |                     |            |  |
| EE Packages                              | LISTINGS                               | STATUS                     |                     |            |  |
| © Order History                          |                                        | No items found.            |                     |            |  |
| Submit Listing                           |                                        |                            |                     |            |  |
| lan Out                                  |                                        |                            |                     |            |  |
| Lug cut                                  |                                        |                            |                     |            |  |
|                                          |                                        |                            |                     |            |  |
|                                          |                                        |                            |                     |            |  |

8. Fill out all the information to complete your business directory listing. Please note, you can list your business into 5 different categories. Hit "Save & Preview" at the bottom of the form.

|   | NEWS ~           | SPORTS ~             | ARTS & LIFE 🗸 | EVENT LISTINGS ~          | FOOD TRUCK WARZ ~ | CONTACT ~ | DIRECTORY | DASHBOARD   | Q        |  |
|---|------------------|----------------------|---------------|---------------------------|-------------------|-----------|-----------|-------------|----------|--|
| т | rending News > 3 | ing Red, DJ Red That | <b>K</b> 11   |                           |                   |           |           |             |          |  |
| н | ome / Add Listin | 0                    |               |                           |                   |           |           |             |          |  |
|   | Add Busi         | ness Direc           | tory          |                           |                   |           | Sta       | ay Connecte | d        |  |
|   | Company Name     |                      |               |                           |                   |           |           | f           | $\times$ |  |
|   | Company runn     |                      |               |                           |                   |           |           | Ø           | in       |  |
|   | Upload Compar    | ıy Logo:             |               |                           |                   |           |           |             |          |  |
|   |                  |                      |               | Drop files here or        |                   |           |           |             |          |  |
|   |                  |                      |               | Select Files              |                   |           |           |             |          |  |
|   |                  |                      | Allowed fil   | e types: jpg.jpeg.gif.png | .bmp,ico          |           |           |             |          |  |
|   | Category: *      |                      |               |                           |                   |           |           |             |          |  |
|   |                  |                      |               |                           |                   | *         |           |             |          |  |
|   | Phone: *         |                      |               |                           |                   |           |           |             |          |  |
|   |                  |                      |               |                           |                   |           |           |             |          |  |

9. Congratulations, your listing is now published in our directory.

| + 0 G =            | bdnmb1stg.epengine.com/directory/v                     | heat-dity-burger-company/? | notice#1            |                                      |                                                                         |                                      |                              |   | \$<br>Ð | 土 | 0 | 1 |
|--------------------|--------------------------------------------------------|----------------------------|---------------------|--------------------------------------|-------------------------------------------------------------------------|--------------------------------------|------------------------------|---|---------|---|---|---|
| WCC 🖪 MagicNellier | er Lu 🔞 Add Sider                                      |                            |                     |                                      |                                                                         |                                      |                              |   |         |   |   |   |
|                    | Congratulations! Your listing h                        | as been approved/publi     | shed. Now it is put | ficly available.                     |                                                                         |                                      |                              | × |         |   |   |   |
| 9<br>10            | Categories                                             |                            |                     | Wheat Ci                             | ty Burger Compa                                                         | ny                                   | 0 🚖 O Reviews                |   |         |   |   |   |
|                    | + Advertising & Media                                  | 0                          |                     | Listed in Catering &                 | Services, Pamily Diriting, Restaurants                                  | & Lounges                            |                              |   |         |   |   |   |
|                    | + Agriculture, Fishing &<br>Forestry                   | •                          | URGER               | About                                |                                                                         |                                      |                              |   |         |   |   |   |
|                    | + Arts Culture &<br>Entertainment                      | •                          |                     | New local burger<br>100% fresh premi | joint. We offer the best quality sr<br>um beef that are locally sourced | nash borgers whe<br>and made fresh o | ch are cooked with<br>laify. |   |         |   |   |   |
|                    | + Automotive, Aviation &<br>Marine                     | 0                          |                     | Contact                              | Westman Communications                                                  | 204717727                            | http://www.bdnmb.c           |   |         |   |   |   |
|                    | + Business &<br>Professional Services                  | 0                          |                     |                                      | Centenrial, Brandon,<br>Maritoba, R7A 587, Canada                       |                                      |                              |   |         |   |   |   |
|                    | + Computers, IT &<br>Technology                        | 0                          |                     |                                      |                                                                         |                                      |                              |   |         |   |   | ľ |
|                    | + Education                                            | 0                          | Edit                |                                      |                                                                         |                                      | ← Return to Directory        |   |         |   |   |   |
|                    | + Family, Community &<br>Non-Profit                    | 0                          |                     |                                      |                                                                         |                                      |                              |   |         |   |   |   |
|                    | + Finance & Insurance                                  | 0 0                        | Overview            |                                      |                                                                         |                                      |                              |   |         |   |   |   |
|                    | + Health Care                                          | 0                          | Map & Direction     | 0                                    |                                                                         |                                      |                              |   |         |   |   |   |
|                    | + Home & Garden                                        | 0                          |                     |                                      |                                                                         |                                      |                              |   |         |   |   |   |
|                    | <ul> <li>Industrial &amp;<br/>Manufacturing</li> </ul> | 0 0                        | Contact/Other       |                                      |                                                                         |                                      |                              |   |         |   | * |   |

## Prior to logging out.

At the time of signup (entering your email address) you would have been emailed a password. Often this password ends up in a "spam" or "Trash Folder". To avoid this, you can setup your own password using the steps below.

1. Return to the dashboard.

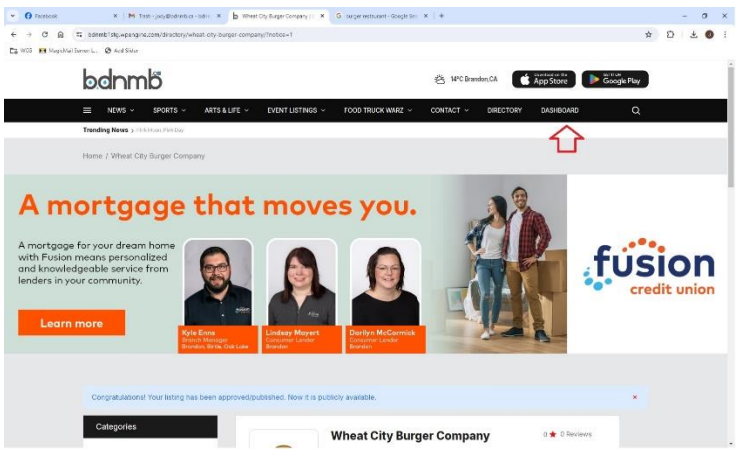

## 2. Select "My Profile"

| • O Pacifical X M Test-jary@kiteritos-adv     | × b Satismel Identicalization × G large estaurat | Gaugie Sea 🗙 🗍 🛨               |                   | - a x      |
|-----------------------------------------------|--------------------------------------------------|--------------------------------|-------------------|------------|
| ← → Ø @ fit bdnmb1stg.wpengine.com/dashboard/ |                                                  |                                | 00                | \$ D ± 0 ; |
| Ca WCG MagicNal Server L. 🔞 Add Sider         |                                                  |                                |                   |            |
| bdnmb                                         |                                                  | 谘 14 <sup>4</sup> C Brandon,CA | App Store         |            |
| NEWS - SPORTS - A                             | RTS & LIFE - EVENT LISTINGS - FOOD TRUCK W       | NARZ - CONTACT - DIRECTORY     | DASHBOARD Q       |            |
| Trending News > Wanted Brankov Salivas Haw    | P.                                               |                                |                   |            |
| Home / Dashboard                              |                                                  |                                |                   |            |
| -                                             |                                                  |                                |                   |            |
|                                               |                                                  |                                |                   |            |
| (1) My Listing (1)                            | All Listings Published Pending Expired           |                                | D Search listings |            |
| R My Profile                                  |                                                  |                                |                   |            |
| (B) Pockages                                  | LISTINGS                                         | STATUS                         |                   |            |
| O Order History                               | 🚓 Wheat City Burger Company                      | Published                      | Ef Edit 🗊         |            |
| Submit Listing                                |                                                  |                                |                   |            |
| Log Out                                       |                                                  |                                |                   |            |
|                                               |                                                  |                                |                   |            |
|                                               |                                                  |                                |                   |            |
|                                               |                                                  |                                |                   |            |
|                                               |                                                  |                                |                   |            |
|                                               |                                                  |                                |                   |            |

3. Enter & confirm new password. Save changes.

| • • 0 0 D bitmissionersteringenitient/defined or |                                                                                                    |  |
|--------------------------------------------------|----------------------------------------------------------------------------------------------------|--|
| a not 🗰 Nagoval Serier L. 👩 All Store            |                                                                                                    |  |
|                                                  | and the second second sec |  |
|                                                  | Phone                                                                                                    |  |
|                                                  | Enter your phone number                                                                                                    |  |
|                                                  | Webste                                                                                                    |  |
|                                                  |                                                                                                    |  |
|                                                  | Address                                                                                                    |  |
|                                                  |                                                                                                    |  |
|                                                  | New Decement                                                                                                    |  |
|                                                  | Totar a rare parameter 7                                                                                                    |  |
|                                                  |                                                                                                    |  |
|                                                  | Confirm your new password                                                                                                    |  |
|                                                  |                                                                                                    |  |
|                                                  | About Author                                                                                                    |  |
|                                                  |                                                                                                    |  |
|                                                  |                                                                                                    |  |
|                                                  |                                                                                                    |  |
|                                                  |                                                                                                    |  |
|                                                  | Social Profiles                                                                                                    |  |

4. Once logged into the dashboard, you can also edit your business listing.

| 👻 👩 Facebook                 | 🗴 📔 Mi Trash - jody@bdnmb.ca - bdnr | × b Dashboard   bdnmb.ca Brandor × | G burger restaurant - Google Sea | ×   +               |                   | - c    | y x |
|------------------------------|-------------------------------------|------------------------------------|----------------------------------|---------------------|-------------------|--------|-----|
| < → C ⋒ ≒ bdr                | nmb1stg.wpengine.com/dashboard/     |                                    |                                  |                     | © 1               | r 13 4 | •   |
| 🔁 WCG 📔 MagicMail Server: L. | Add Slider                          |                                    |                                  |                     |                   |        |     |
| b                            | dnmb                                |                                    |                                  | 峇 14.2°C Brandon,CA | App Store         |        |     |
| =                            | NEWS - SPORTS - AR                  | IS & LIFE ~ EVENT LISTINGS ~       | FOOD TRUCK WARZ ~                | CONTACT V DIRECTORY | DASHBOARD Q       |        |     |
| Tren                         | ding News > Pink Macry, Pink Day    |                                    |                                  |                     |                   |        |     |
| Horr                         | ne / Dashboard                      |                                    |                                  |                     |                   |        |     |
|                              | -                                   |                                    |                                  |                     |                   |        |     |
|                              |                                     |                                    |                                  |                     |                   |        |     |
|                              | E My Listing (1)                    | All Listings Published Pending     | Expired                          |                     | ♀ Search listings |        |     |
|                              | R. My Profile                       |                                    |                                  |                     |                   |        |     |
|                              | 🖽 Packages                          | LISTINGS                           |                                  | STATUS              |                   |        |     |
|                              | ③ Order History                     | ( Wheat City Burger Company        |                                  | Published           | D' Edit 🗊         |        |     |
|                              | Submit Listing                      |                                    |                                  |                     |                   |        |     |
|                              | Les Out                             |                                    |                                  |                     |                   |        |     |
|                              | Log Out                             |                                    |                                  |                     |                   |        |     |
|                              |                                     |                                    |                                  |                     |                   |        |     |
|                              |                                     |                                    |                                  |                     |                   |        |     |
|                              |                                     |                                    |                                  |                     |                   |        |     |
|                              |                                     |                                    |                                  |                     |                   |        |     |
|                              |                                     |                                    |                                  |                     |                   |        |     |

If you log out of the directory, you will need to login (Email address & Password) using the "Login/Directory Sign-Up" tab on the main menu bar.

If you are having an issue setting your password, then please email jody@bdnmb.ca and we will assign and email you a new password.